## Naujos TAMO e. dienyno paskyros sukūrimas

| TAM                                                         |                                                            |
|-------------------------------------------------------------|------------------------------------------------------------|
|                                                             | Paspaudus pasirinkimą – Registruokis, patenkama į puslapį: |
| Naudotojo vardas                                            | https://dienynas.tamo.lt/Registracija                      |
| Slaptažodis                                                 |                                                            |
| PRISIJUNGTI                                                 |                                                            |
| Neturi TAMO paskyros? Registruokis                          |                                                            |
| Nepavyksta prisijungti?<br>Pamiršote prisijungimo duomenis? |                                                            |

|          | Registracija                                                                                          |  |
|----------|----------------------------------------------------------------------------------------------------|--|
| ŽINGSNIS | Vaiko registracijos veiksmai:                                                                         |  |
|          | TAM®                                                                                                  |  |
|          | REGISTRACIJA                                                                                          |  |
|          | 1. Kursiu paskyrą: TĖVO VAIKO DARBUOTOJO                                                              |  |
|          | 2. Įveskite savo <mark>asmeninį raktą</mark> , kurį gavote mokykloje, ir jį patikrinkite.             |  |
|          | Tikrinti                                                                                              |  |
|          | <ul> <li>Pasirenkama, kad kuriama vaiko paskyra.</li> </ul>                                           |  |
|          | <ul> <li>Įvedamas Asmeninis raktas.</li> </ul>                                                        |  |
|          | <ul> <li>Spaudžiamas mygtukas Tikrinti</li> </ul>                                                     |  |
|          | Tėvo registracijos veiksmai:                                                                          |  |
|          | REGISTRACIJA                                                                                          |  |
|          | 1. Kursiu paskyrą: TĖVO VAIKO DARBUOTOJO                                                              |  |
|          | 2. Įveskite savo <mark>vaiko identifikatorių-raktą,</mark> kurį gavote mokykloje, ir jį patikrinkite. |  |
|          | Tikrinti                                                                                              |  |
|          | <ul> <li>Pasirenkama, kad kuriama tėvo paskyra.</li> </ul>                                            |  |
|          | Įvedamas Vaiko identifikatorius - raktas.                                                             |  |
|          | <ul> <li>Spaudžiamas mygtukas Tikrinti</li> </ul>                                                     |  |
|          |                                                                                                    |  |
| ATLIEKA  | Tėvai arba mokiniai                                                                                   |  |

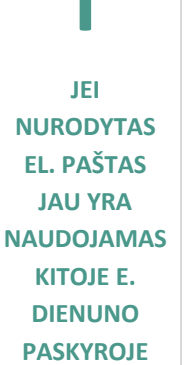

 Jei nurodytas el. paštas jau buvo panaudotas buvusioje paskyroje, rodomas pranešimas:

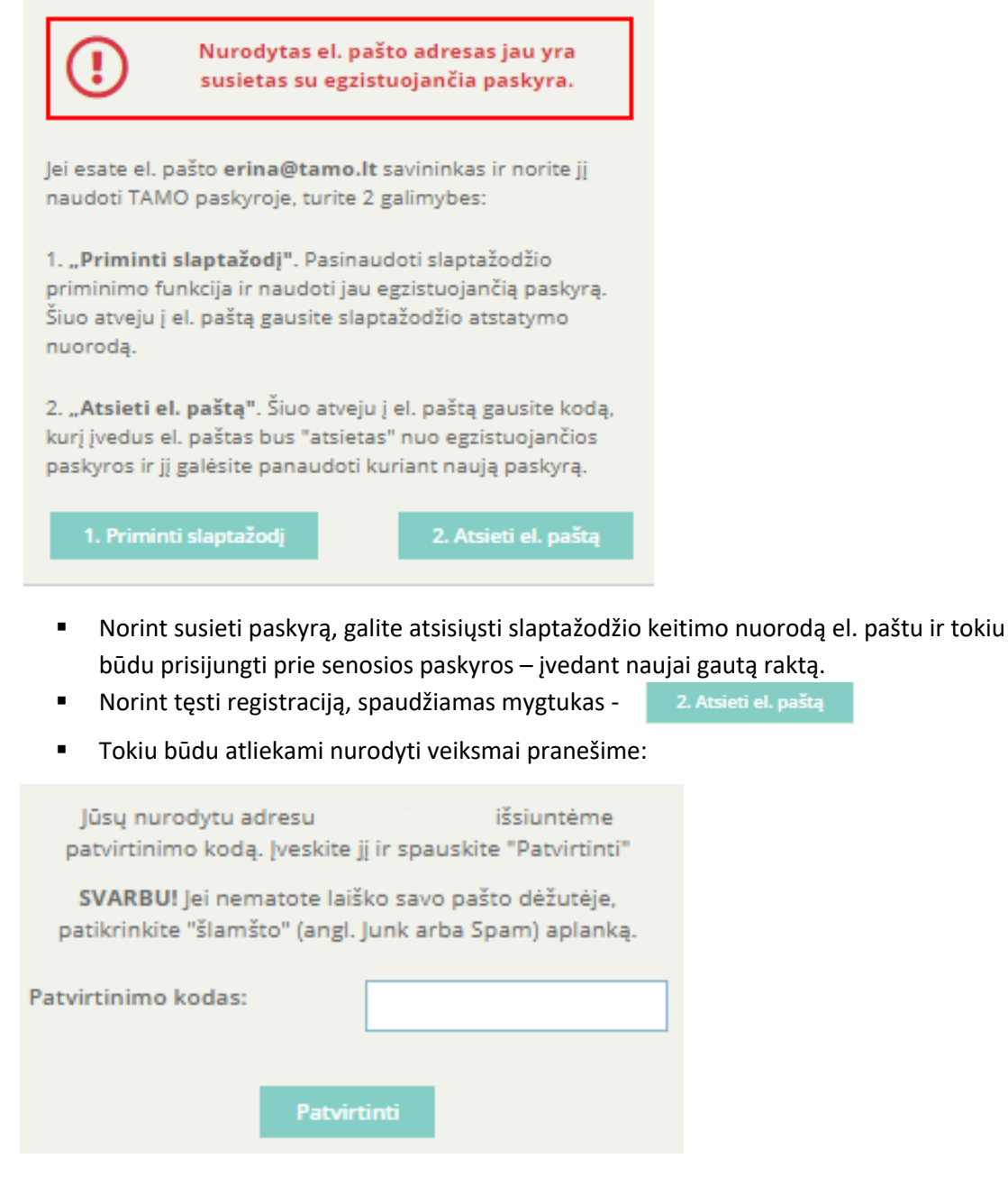

**SVARBU:** Įvedant el. pašto adresą, svarbu, jog jis būtų aktyvus ir naudojamas.